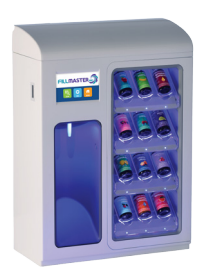

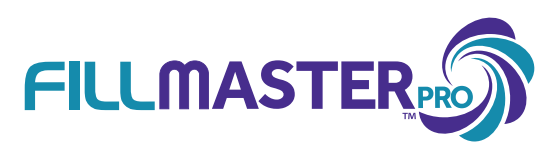

# **Quick Reference Card**

#### **Turning Power On/Off**

The On/Off button is located on the top left hand side of the machine, under the top cover. The SD card slot is to the right of the On/Off button, and the card should be inserted as shown.

#### **Cleaning Recommendation**

Keep the machine clean; wipe it down with soap and water.

#### **Changing Dispensing Tips**

**Change tips monthly**. Standard Fillmaster dispensing tips are compatible with the Fillmaster Pro. Tips can easily be removed by pulling in a downward motion.

#### **Barcode Scanner**

Do **<u>not</u>** cover the stock barcode, and make sure to use barcode scanner with each use.

#### **Contacting Support**

If an NDC cannot be found, you need to report a problem, or you need to order any supplies, please call our support line at **1-888-284-7873.** 

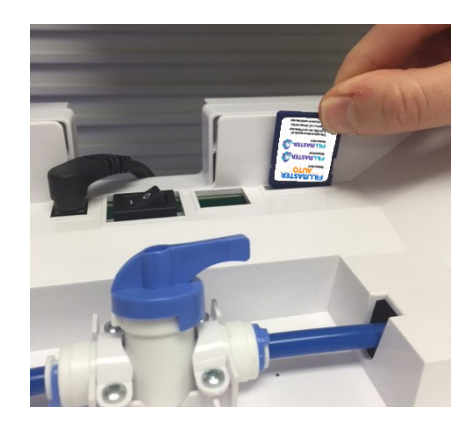

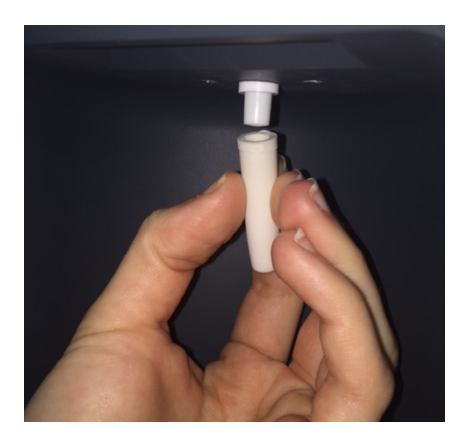

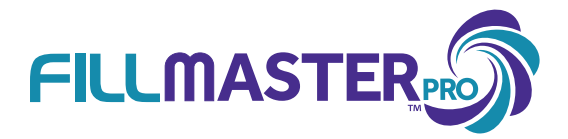

## **Daily Operation**

Note: Please do not cover the barcode with the prescription label.

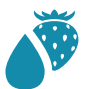

#### **Reconstitution & Flavoring**

- . Press "Scan" on the touch screen.
- Scan the stock barcode on the medication bottle and confirm the drug name, strength & volume (the scanner is found to the left of the keypad and only lights up when the scan function is activated).
- 3. Press "Recon + Flavor" on the touchscreen to reconstitute and flavor.
- 4. Select the flavor of choice and confirm the selection.
- 5. Place bottle under dispensing tip. Be sure to trigger the bottle detection sensor.
- 6. Press "OK" to begin reconstitution, the first half will dispense.
- 7. Press "OK" again to add the second half of water.
- 8. Once water is added, follow directions on screen to customize the taste of the medication.

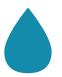

### **Reconstitution Only**

- 1. Press "Scan" on the touch screen.
- 2. Scan the stock barcode on the medication bottle and confirm the drug name, strength & volume.
- 3. Press "Recon only" on the display to reconstitute.
- 4. Place bottle under dispensing tip. Be sure to trigger the bottle detection sensor.
- 5. Press "OK" to begin the reconstitution process.

Note: To enter water amounts manually for reconstitution, Press "Menu" on the home screen, select "Dispense Water" and manually enter in the amount of water in mLs.

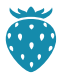

#### Flavoring Only

- 1. Press 'Scan' on touch screen.
- 2. Scan the stock barcode on the medication bottle and confirm the drug name, strength & volume.
- 3. Press 'Flavor Only' on the display for flavoring instructions.
- 4. Enter the volume of medication being dispensed.
- 5. Select the flavor of choice and confirm the selection.
- 6. Recipe will appear on touch screen, follow directions.